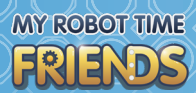

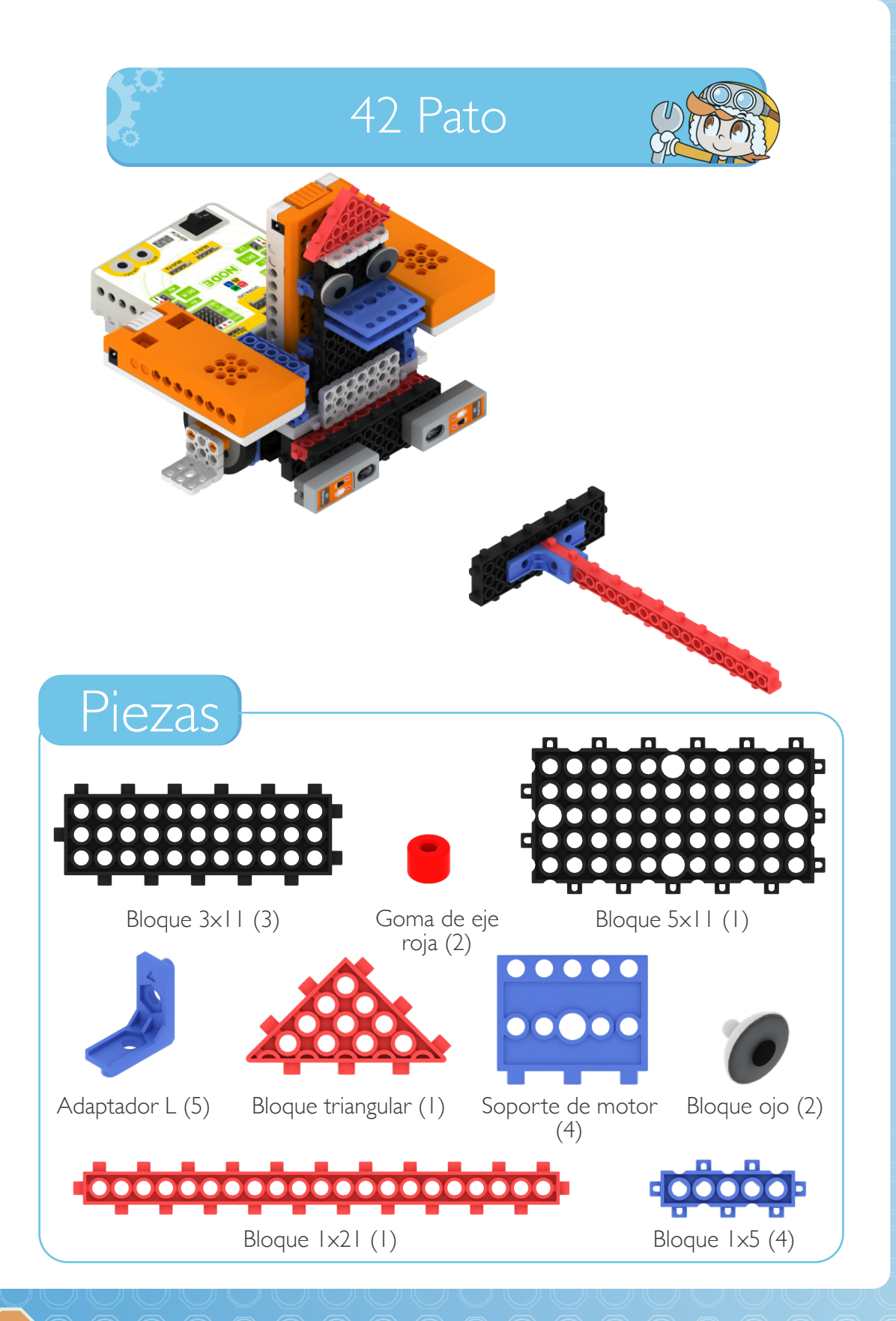

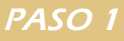

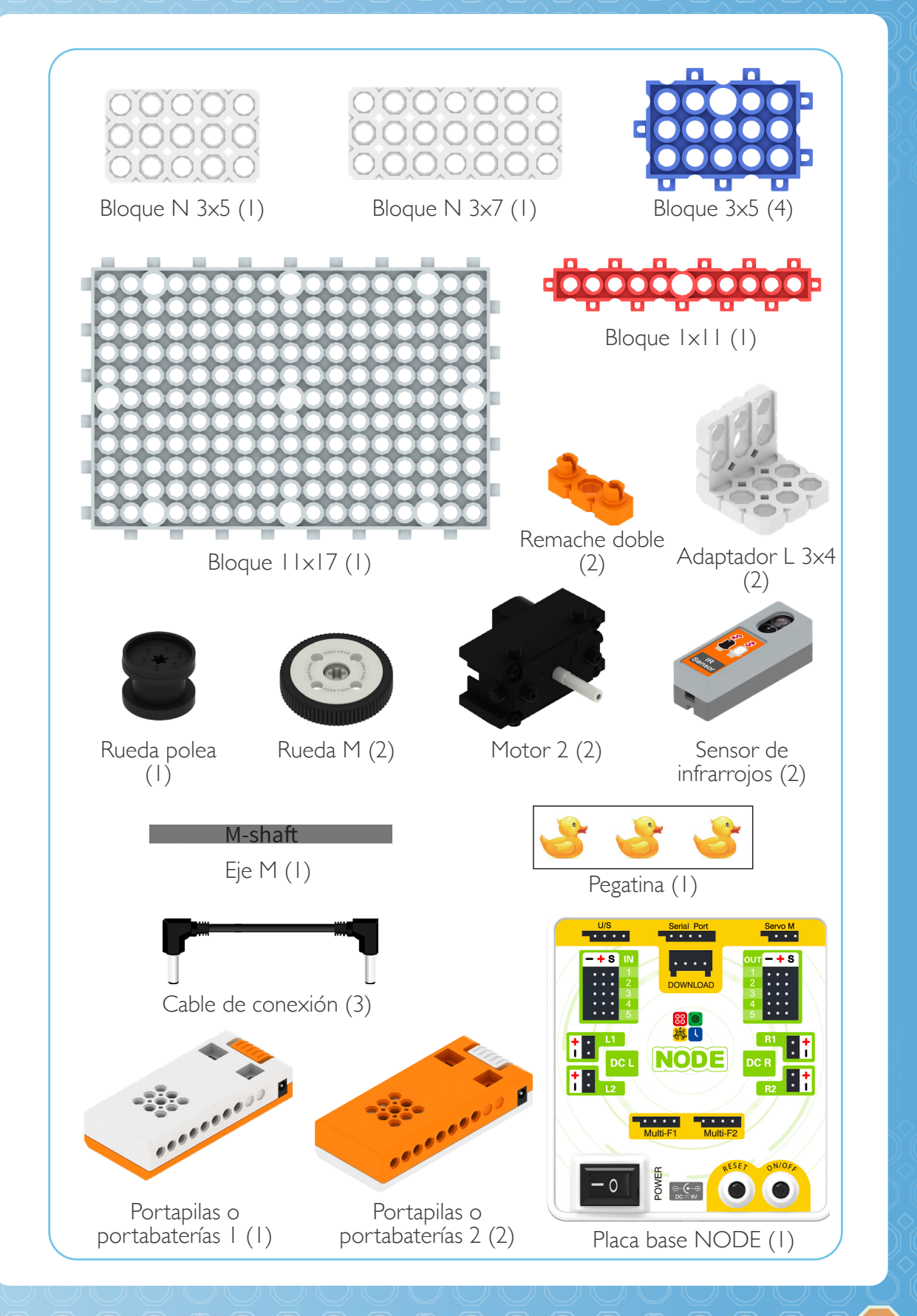

I

MY ROBOT TIME

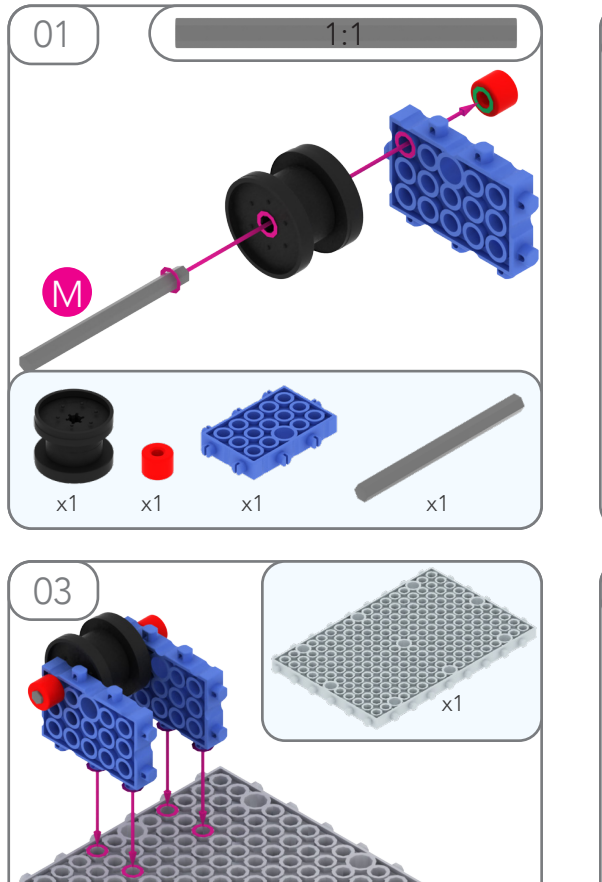

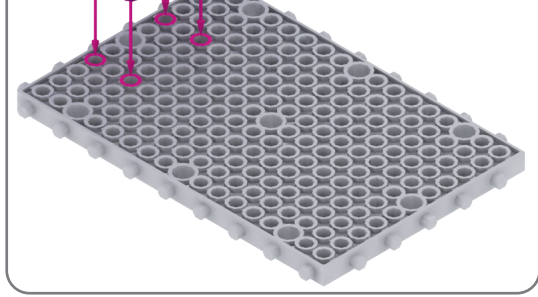

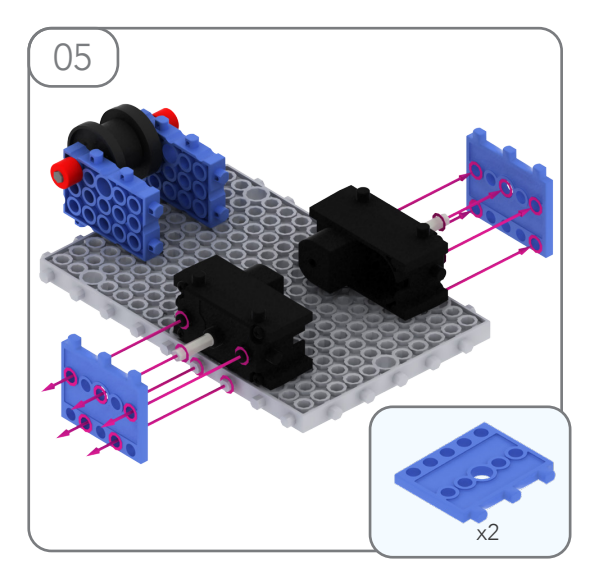

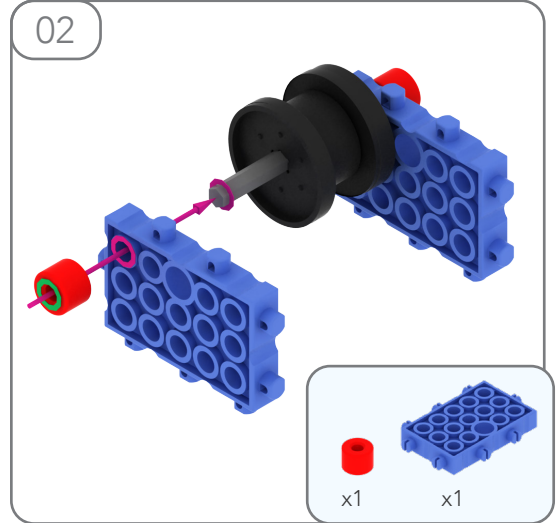

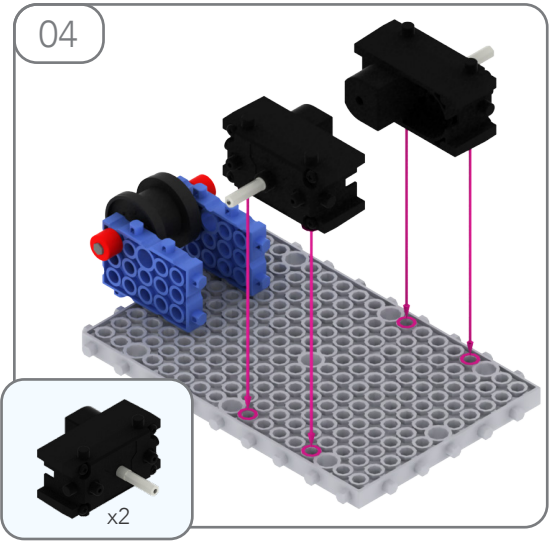

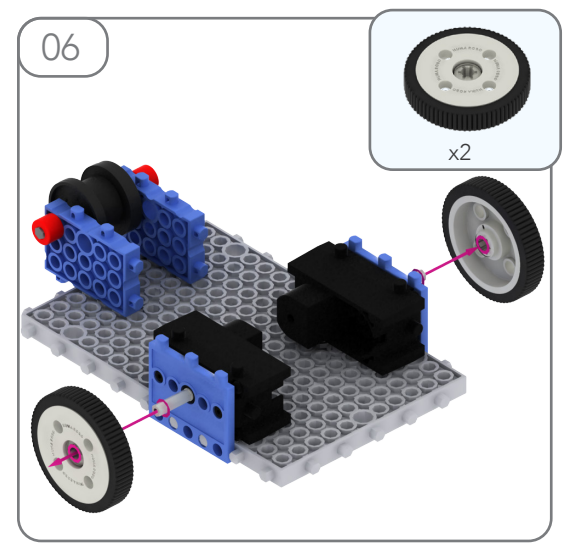

12

PASO 1

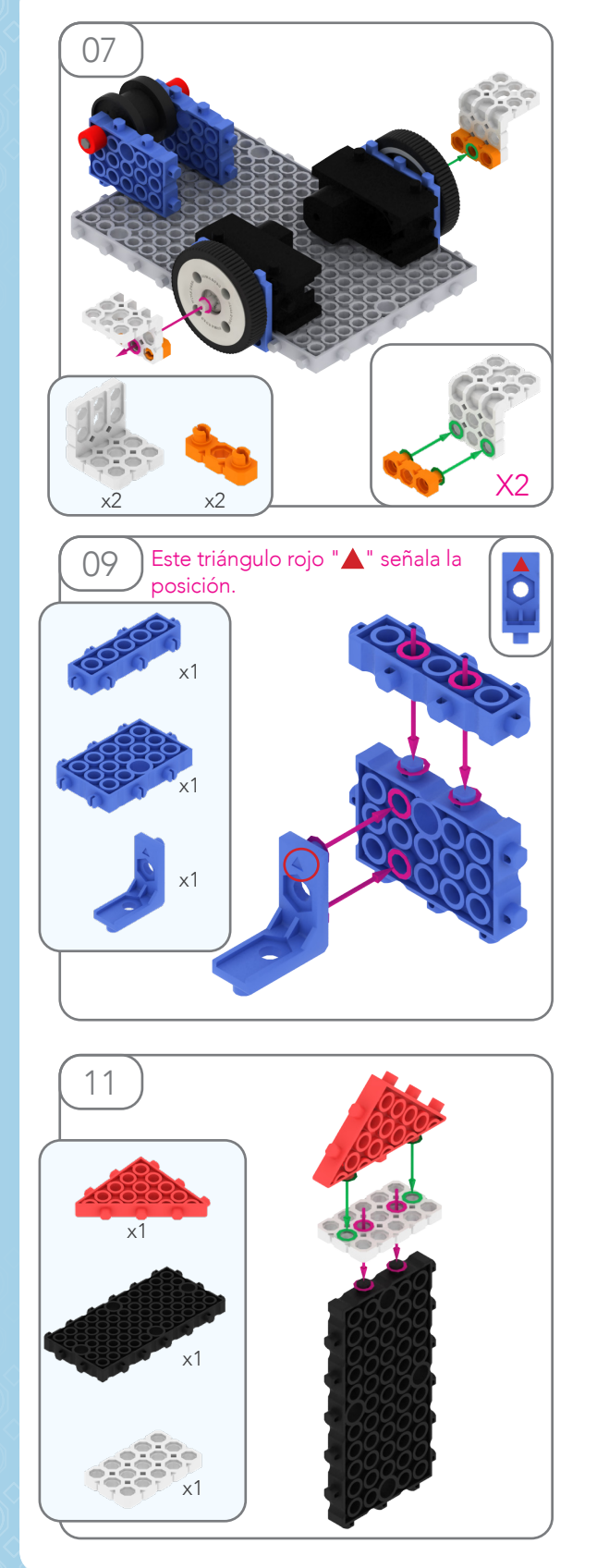

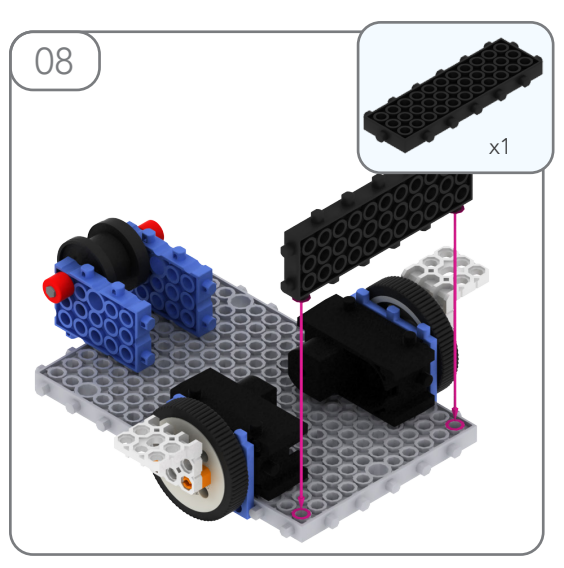

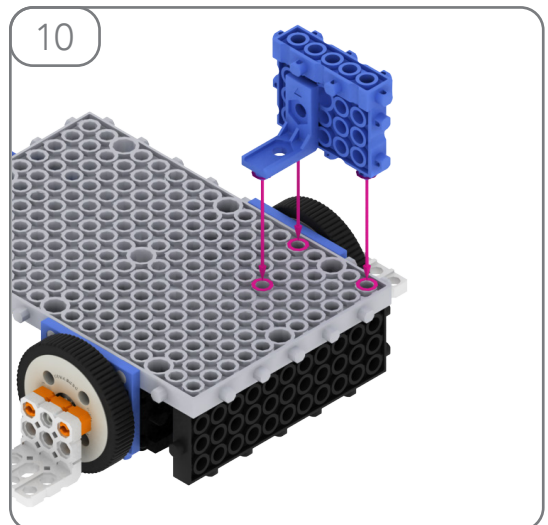

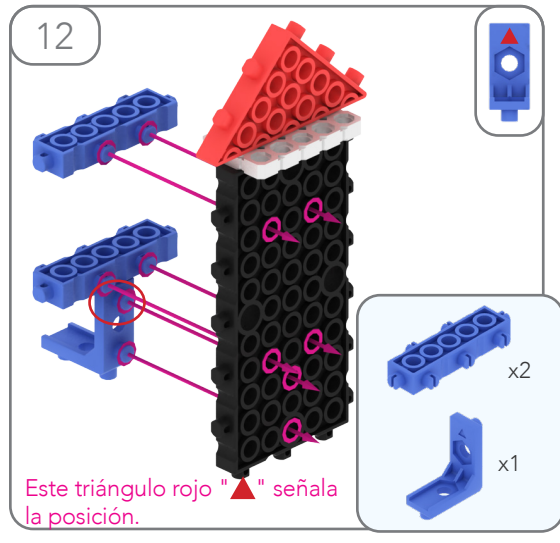

MY ROBOT TIME

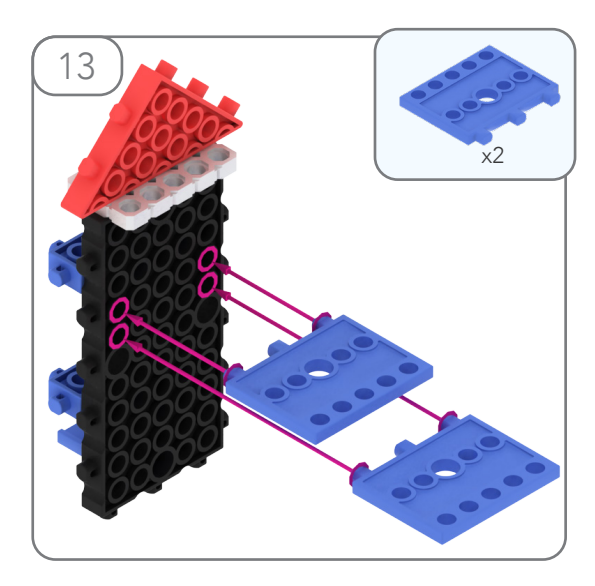

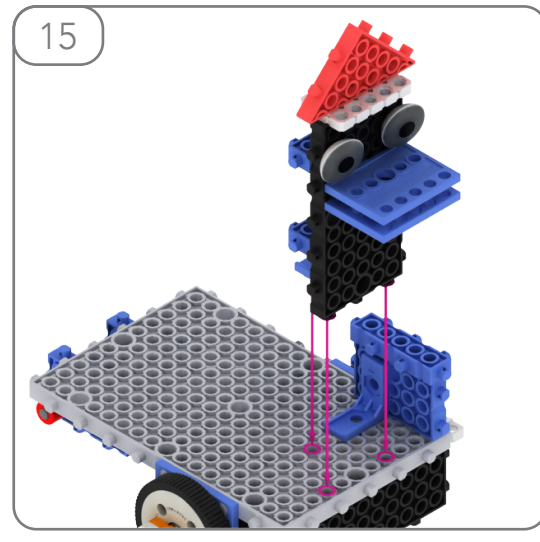

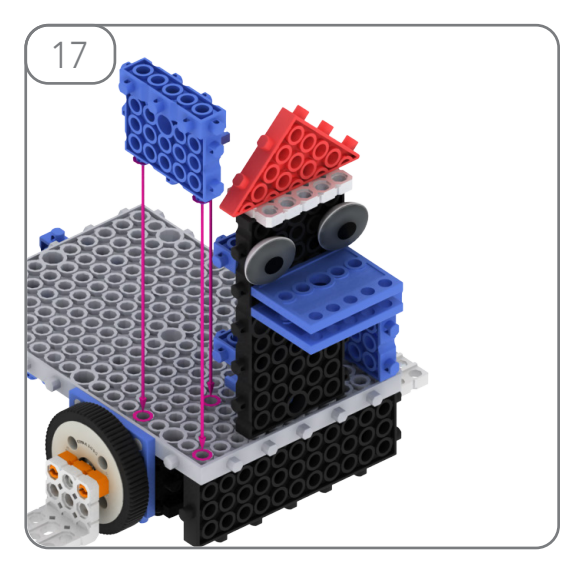

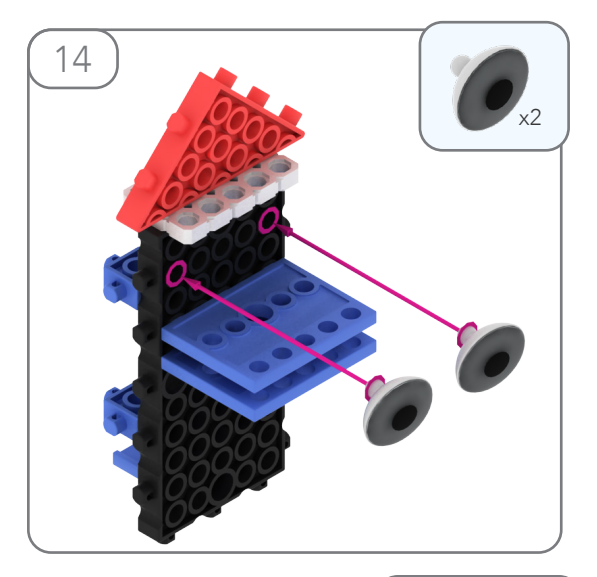

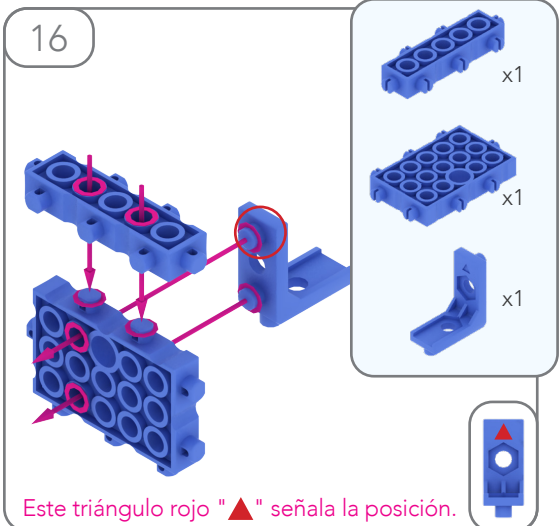

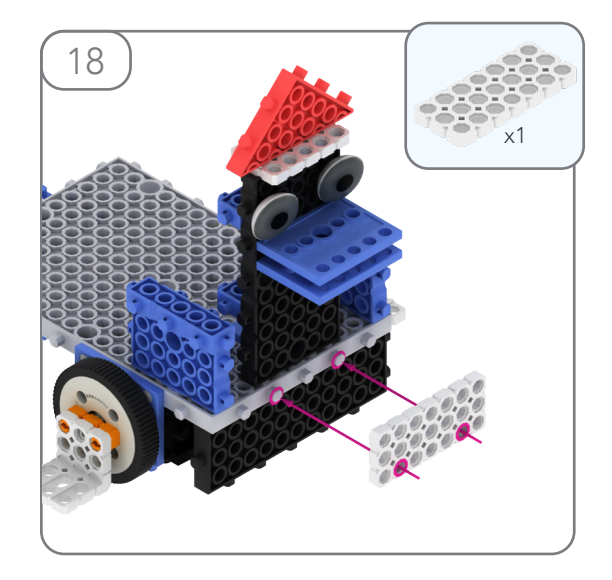

Ц

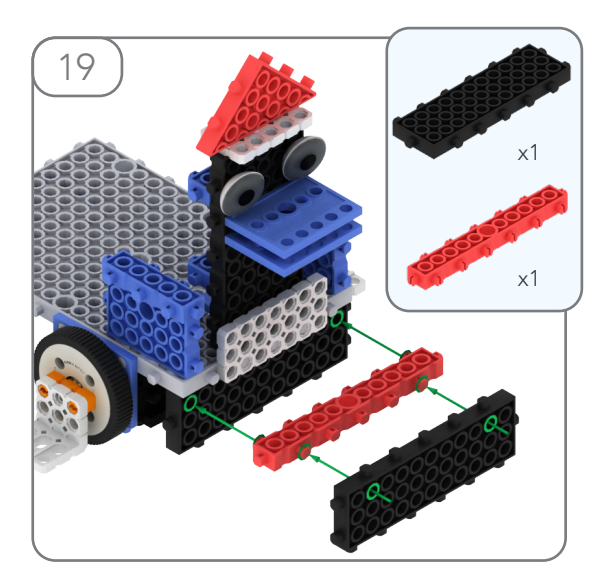

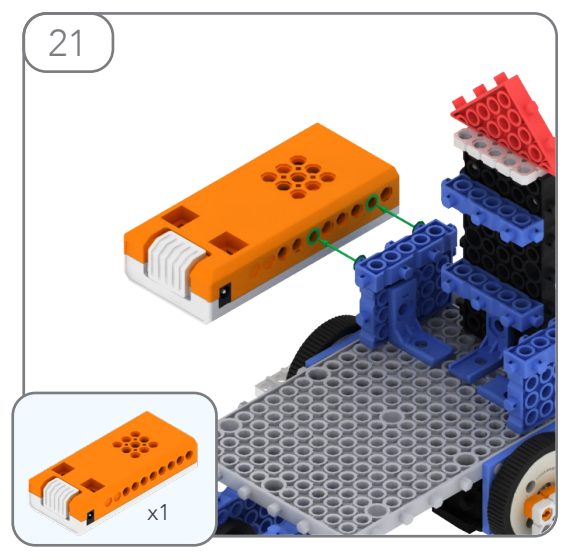

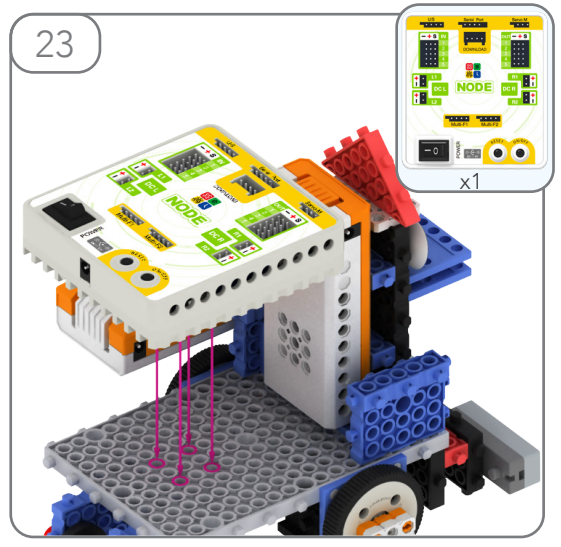

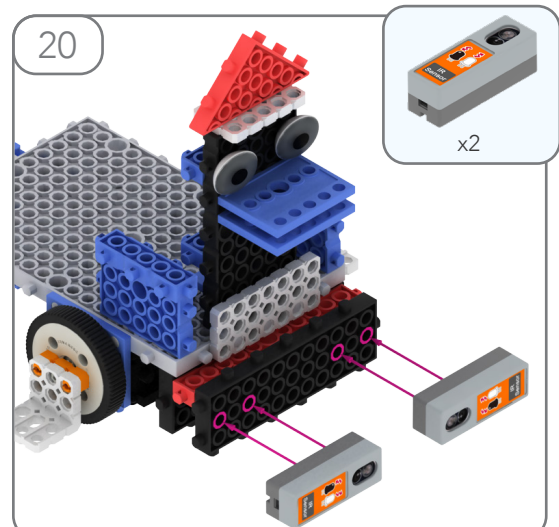

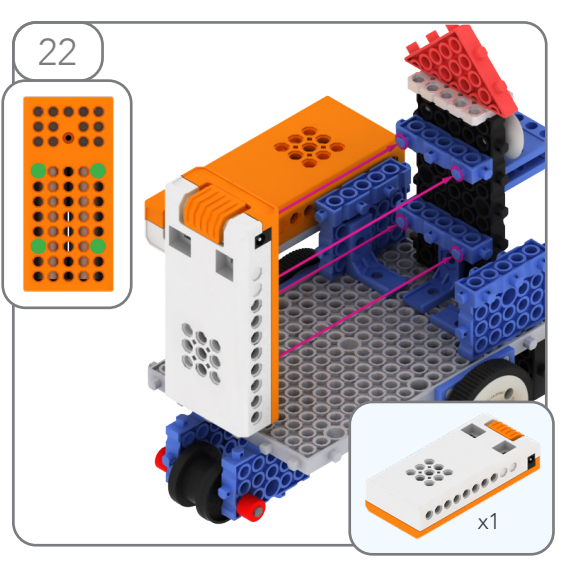

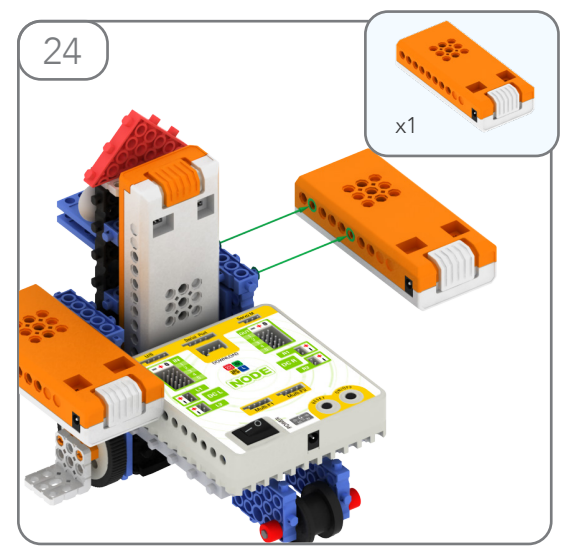

## MY ROBOT TIME

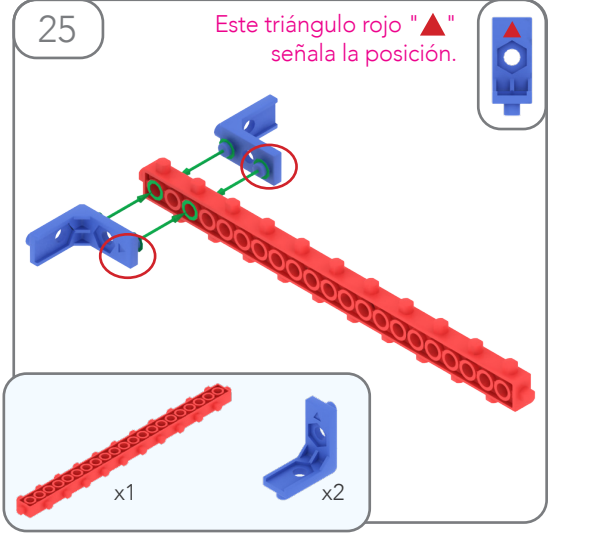

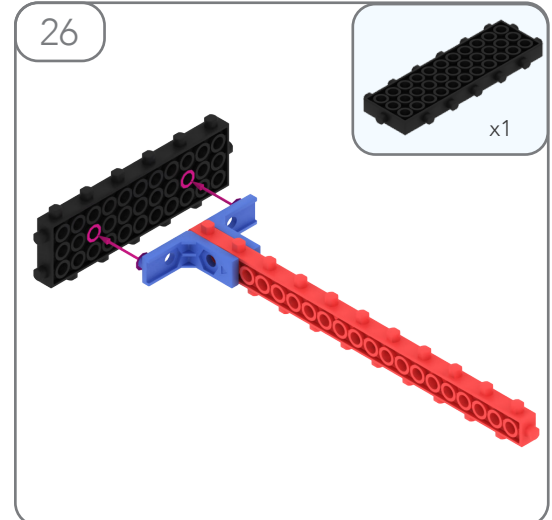

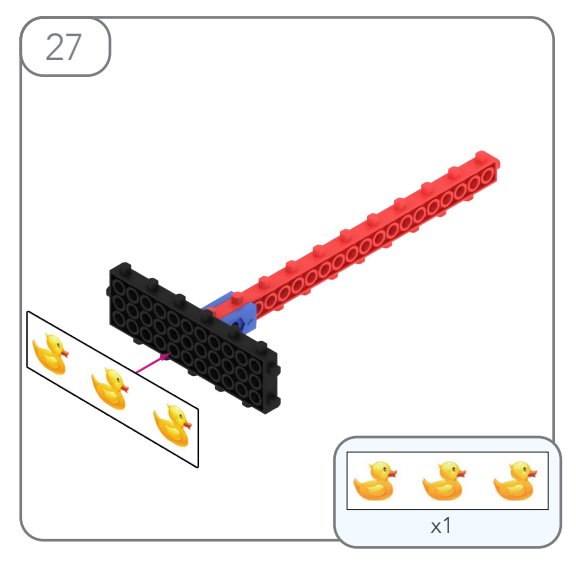

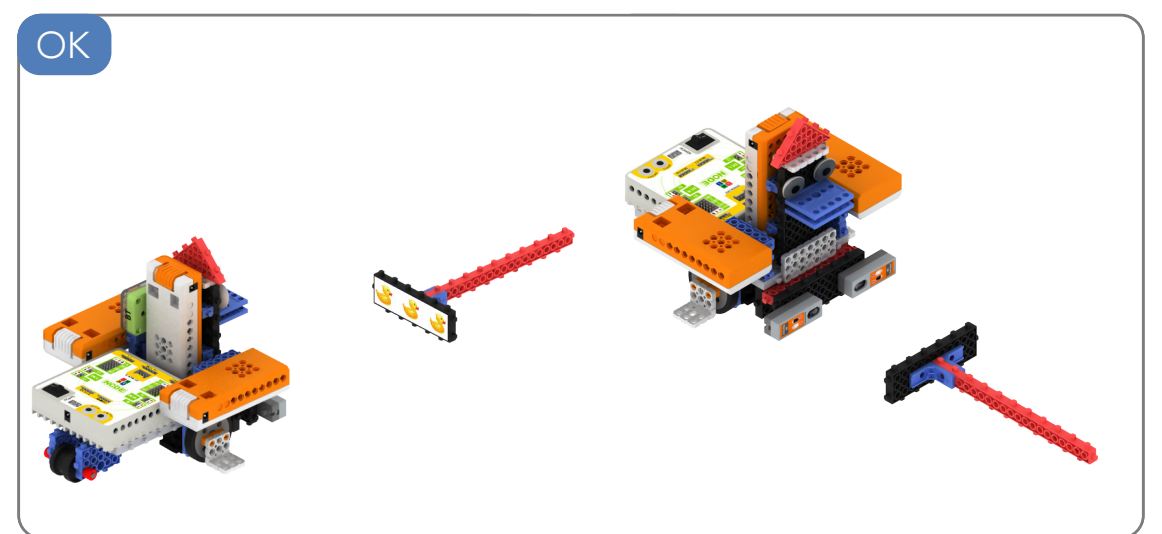

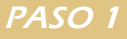

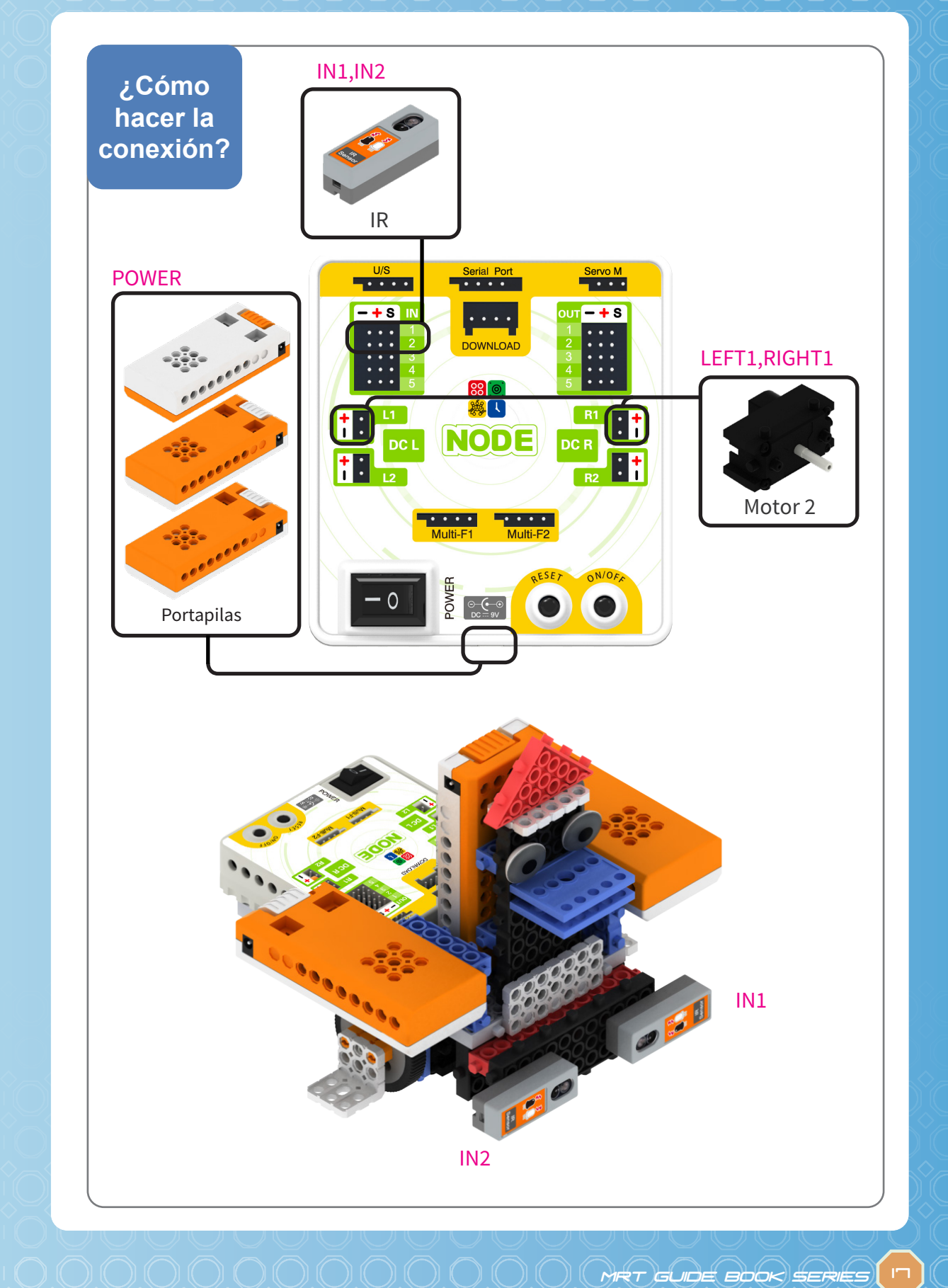

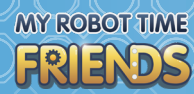

## Practica

1. Haz click en el botón "Coding", situado a la izquierda, para entrar en la interfaz de programación.

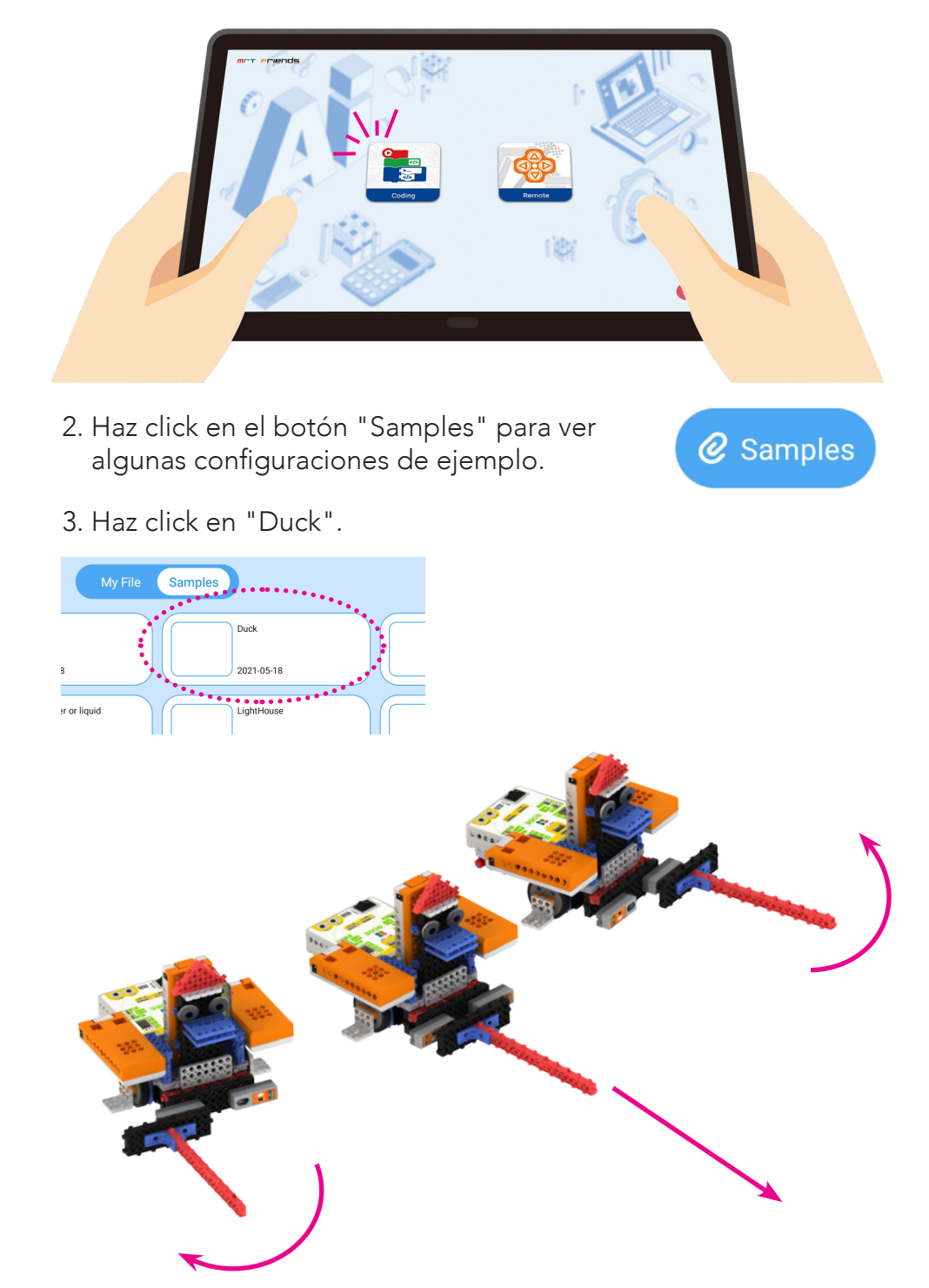